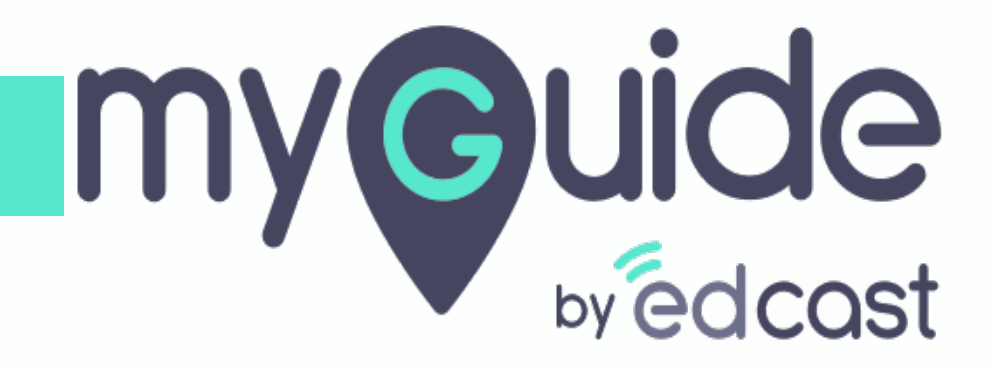

Hide the previous button

myguide.org

## Step: 01

Г

Click the four dots of a guide

| ©                                                                      | $\mathcal{G} \equiv \times$    |
|------------------------------------------------------------------------|--------------------------------|
| Guides                                                                 | LXP                            |
| Application 01                                                         |                                |
| Filters Current Page My Guides                                         | Q Search                       |
| $\leftarrow$ All Guides $ ightarrow$ Sample Folder $ ightarrow$ Guides |                                |
| Guides                                                                 |                                |
| How MyGuide helps to search on Go                                      | gle?                           |
| Sample Tutorial                                                        | Click the four dots of a guide |
| Add role                                                               | ¢                              |
| Email in SFDC                                                          |                                |
| Leads in SFDC                                                          |                                |
| Test - Opportunities                                                   |                                |
|                                                                        | (+) I                          |
| S MyGuide by EdCast   Privacy & Cookies   Term                         | •                              |

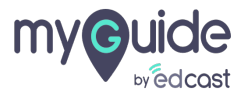

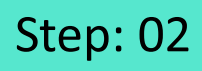

#### Click "Edit"

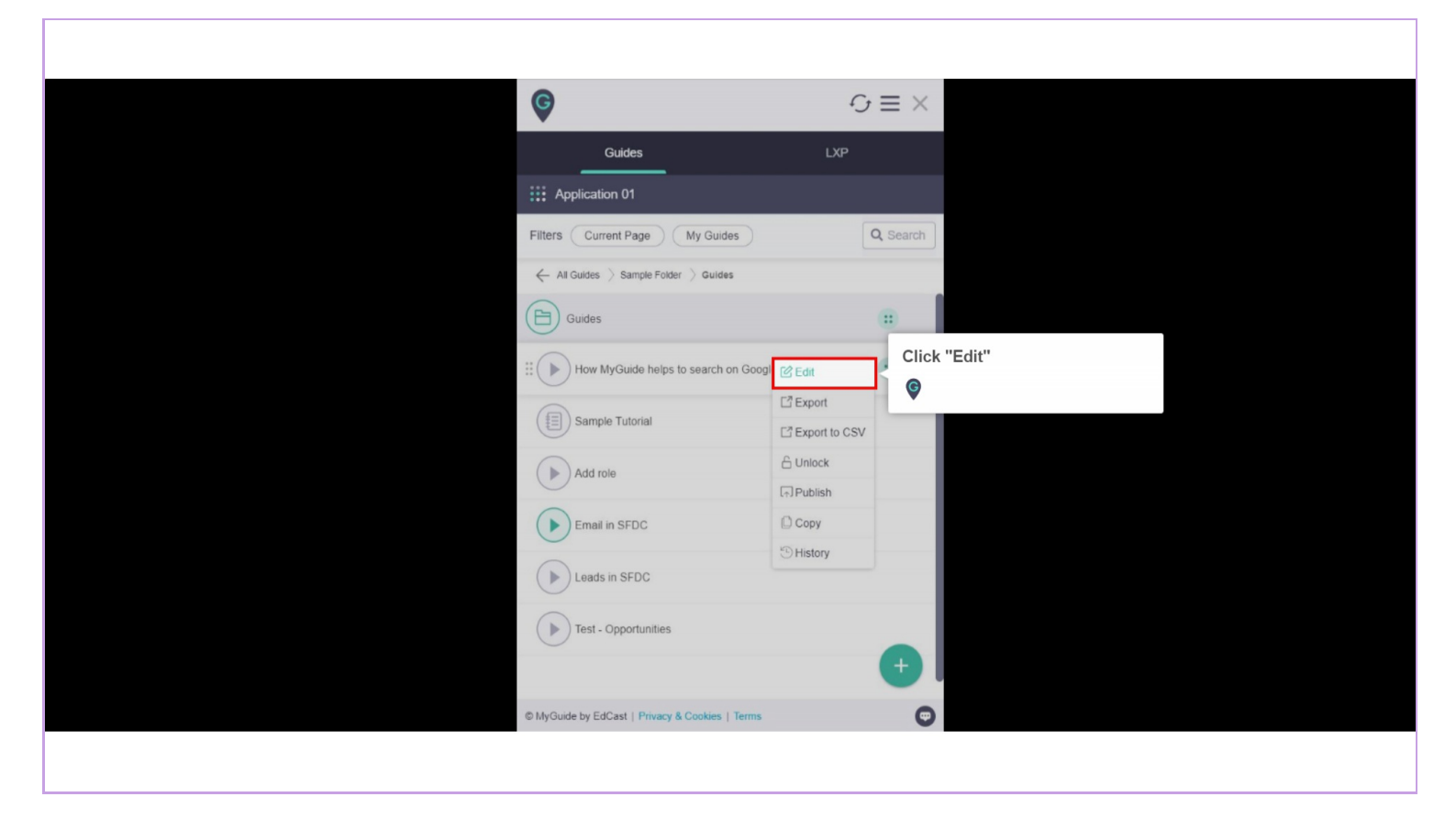

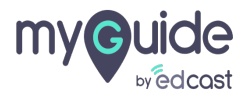

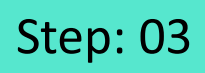

Click here to expand the "Advanced Settings" section

| Ģ           |                                                   | $\equiv \times$ |                             |  |
|-------------|---------------------------------------------------|-----------------|-----------------------------|--|
|             | Guides LXP                                        |                 |                             |  |
| E Appl      | cation 02                                         |                 |                             |  |
| Guide Na    | me \star                                          |                 |                             |  |
| How M       | /Guide helps to search on Google?                 | -               |                             |  |
| Guide De    | scription                                         |                 |                             |  |
| Enter D     | escription                                        |                 |                             |  |
|             |                                                   | 10              |                             |  |
| Upload T    | humbnail Image (recommended size 40X40 px)        |                 |                             |  |
|             | Computer<br>Library                               |                 | Click here to expand the    |  |
| Advanced    | Settings                                          | ~               | "Advanced Settings" section |  |
| Create Ru   | les                                               | ~               | <b>v</b>                    |  |
| Do you      | want to translate the changes in other languages? |                 |                             |  |
|             | Update Cancel                                     |                 |                             |  |
| © MyGuide I | y EdCast   Privacy & Cookies   Terms              | Θ               |                             |  |
|             |                                                   |                 |                             |  |
|             |                                                   |                 |                             |  |

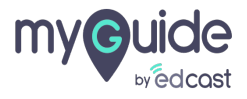

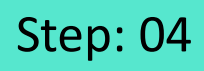

Select this checkbox to enable hide previous button functionality

|     |                                                                                                    | $\equiv \times$ |  |
|-----|----------------------------------------------------------------------------------------------------|-----------------|--|
|     | Guides LXF                                                                                                    |                 |  |
|     | Application 02                                                                                                    |                 |  |
|     | Library                                                                                                    |                 |  |
| A   | dvanced Settings                                                                                                    | ^               |  |
|     | Force GuideMe mode  Force slideshow  Do not show GuideMe pop-up  Enable video as the default for slide show mode  Guide tracking  Disable step audio Hide previous button  Forward mode  Delay step playback (in seconds) For use if host app is taking long to load page)  reate Rules  For and the step step statement of the step step step step step step step ste | to enable       |  |
| B   | Submit Cancel                                                                                                    | ×               |  |
| © M | lyGuide by EdCast   Privacy & Cookies   Terms                                                                                                    | O               |  |
|     |                                                                                                    |                 |  |

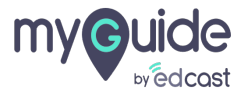

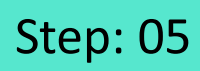

Г

#### Click on "Update"

| <b>©</b>                                                                              | $\equiv$ | < |  |
|---------------------------------------------------------------------------------------|----------|---|--|
| Guides                                                                                | LXP      |   |  |
| Application 02                                                                        |          |   |  |
| Library                                                                               |          |   |  |
|                                                                                       |          |   |  |
| Advanced Settings                                                                     | ^        |   |  |
| Force GuideMe mode                                                                    |          |   |  |
| Force slideshow                                                                       |          | 1 |  |
| Do not show GuideMe pop-up                                                            |          |   |  |
| Enable video as the default for slide show me                                         | ode      |   |  |
| Guide tracking                                                                        |          |   |  |
| Disable step audio                                                                    |          |   |  |
| Hide previous button                                                                  |          |   |  |
| Forward mode                                                                          |          |   |  |
| Delay step playback (in seconds)<br>(For use if host app is taking long to load page) | Select 🗸 |   |  |
| Click on "Update"                                                                     | ~        |   |  |
| <b>O</b>                                                                              | 20050    |   |  |
| Update                                                                                | Cancel   |   |  |
| © MyGuide by EdCast   Privacy & Cookies   Terms                                       |          |   |  |
|                                                                                       |          |   |  |
|                                                                                       |          |   |  |

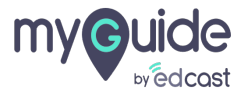

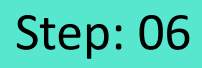

#### Publish the guide

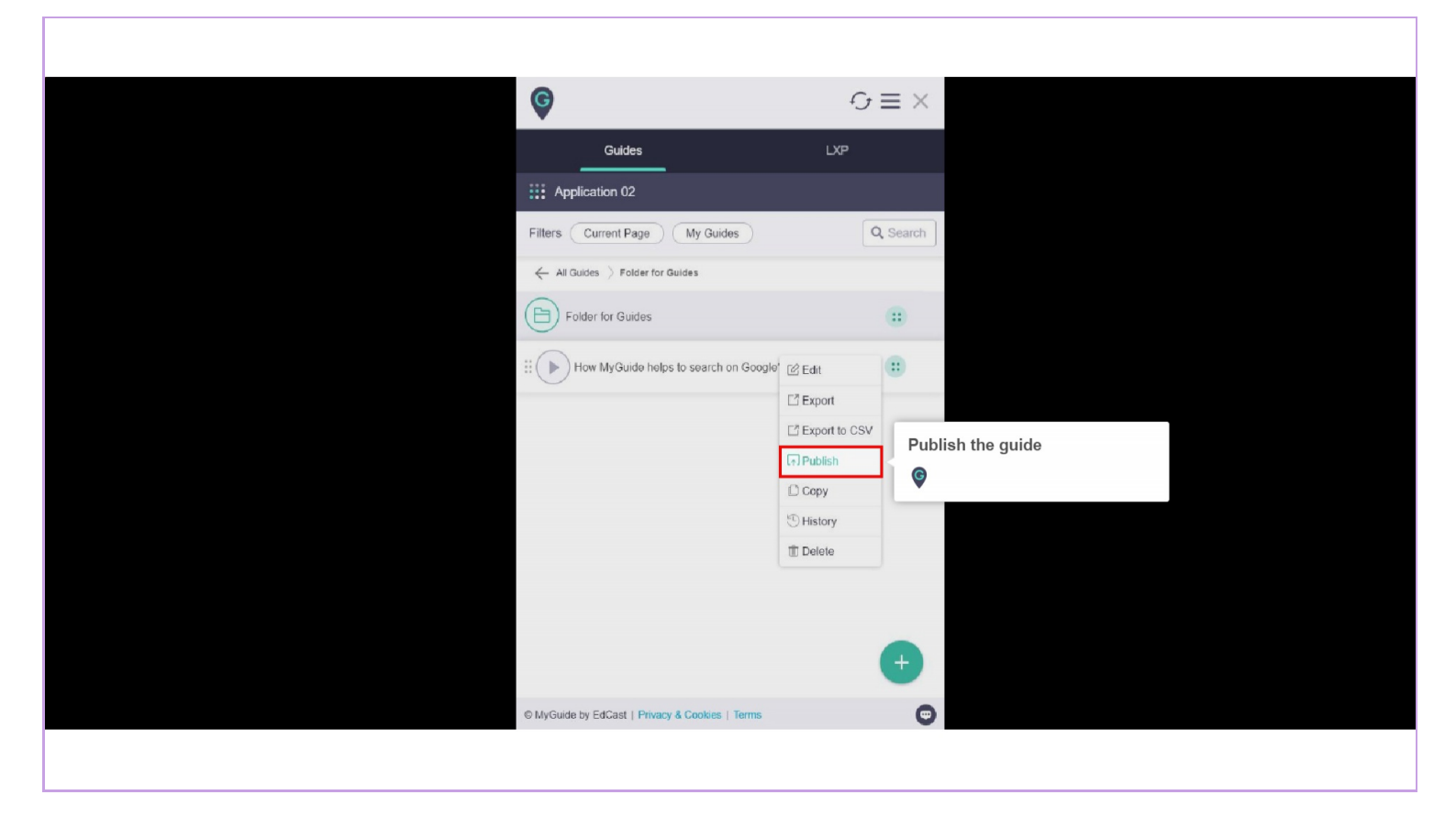

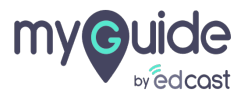

Step: 07

### Preview

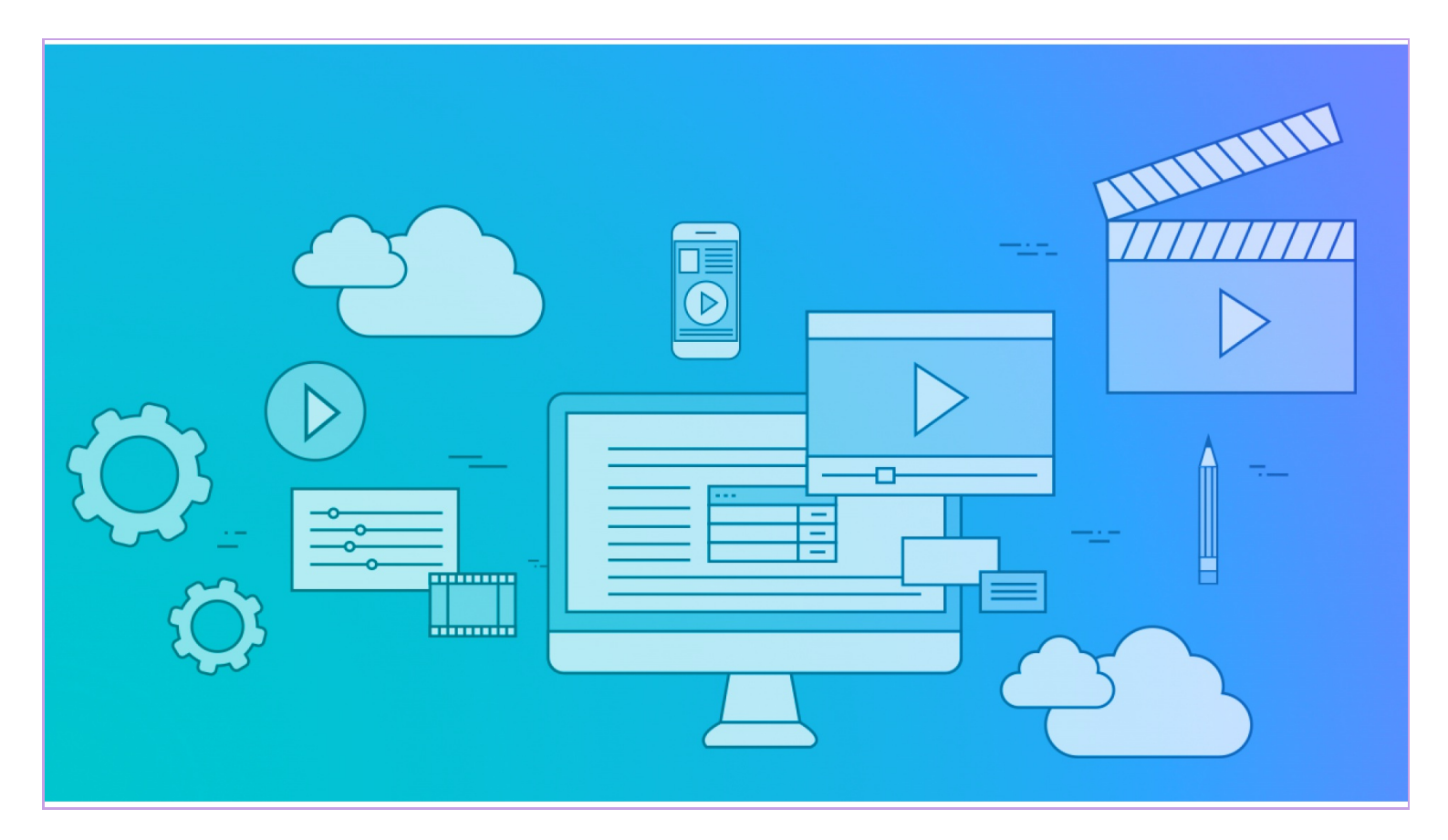

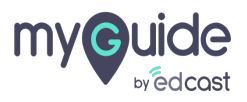

# **Thank You!**

myguide.org

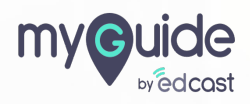